## Summary

A serial process that combines the codes written by developers to create executable products is called the integrated build. It uses CI for continuous and automatic integration. The Continuous Integration means a software development practice that a team consisting of multiple developers integrates their works once or more a day or server time a day.

## Description

### CI Effects and characteristics

Effects

1. Reduces common and general risks.

2. Errors are early detected. With more integration, the scope of error occurrence becomes smaller, making it easier to discover errors.

- 3 Software become well working and error free.
- 4. Software which can be distributed anytime anywhere is provided.
- 5. Reduces repetitive manual works.
- 6. Makes the project visibility better.
- 7. The development team will be more proud of their software.

#### Characteristics

- 1. Consistent source code: needs a source management system.
- 2. Automatic build: Build should be carried out automatically based on the CI tool.
- 3. Automatic test: Verify the source and function/non-function testing to improve the code quality.

4. Daily check and build: The longer the build cycle becomes, the higher the probability of error becomes in the sources, which will waste the time.

CI (Continuous Integration) is composed of developers, version management storage, CI system, build script, communication device and integrated build machine.

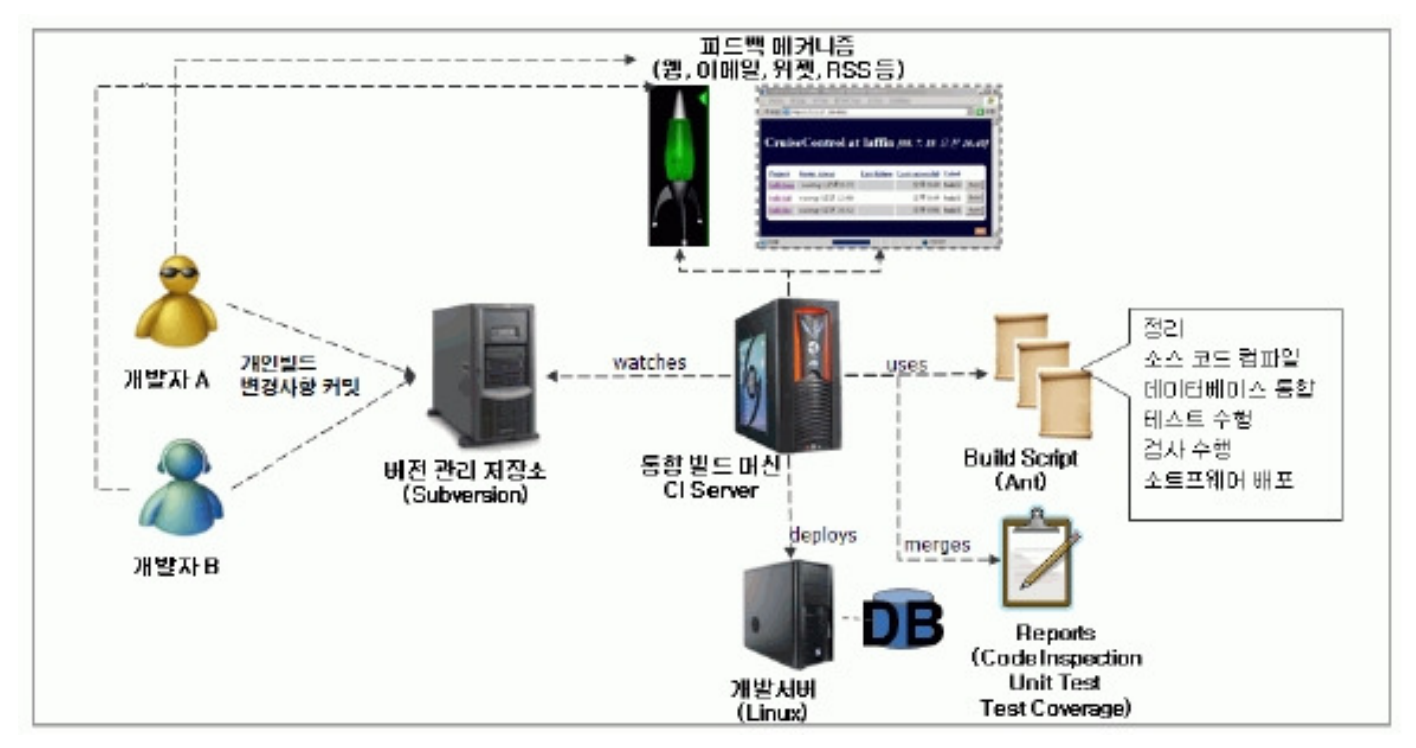

The CI server receives the source codes committed by developers and checked out by the configuration server. It stores them in CI server's local file system and, based on the codes, creates code products (working packages such as WAR or JAR).

## Open source CI server: Hudson

Hudson is an open source CI server that provides a mechanism that feeds back the automatic build that uses the source and script and build results to the developer.

Features and functions of Hudson

### Features of Hudson

- 1. Easy installation : Distribute to the servlet container in a form of hudson.war
- 2. Use a web-based UI to set up easily and feed back instantly
- 3. Provide plug-in based scalability
- 4. Simple and well-defined documents and APIs

## Functions of Hudson

- 1. Automatic software build
  - Provides daily or weekly build function
- 2. Continuous and automatic build verification
  - Uses SCM polling to carry out the latest code-based build
- 3. Continuous and automatic build test
  - Execute a test suite to verity code quality

- 4. Automated post-build procedures
  - Packaging and test reporting of the compiled code

# Environmental settings

### Install Hudson

1. Download a hudson.war file.

#### Hudson download

[https://hudson.dev.java.net/servlets/ProjectDocumentList?folderID=2761&expandFolder=2761&folderID=0]

| <ul> <li>⇒ <u>hudson (0)</u></li> <li>■ ⇒ <u>plugins (1)</u> <li>■ ⇒ <u>releases (198)</u> <li>∞ [nlp.(1))   </li> </li></li></ul> | releases<br>stable releases<br>이 목록을 검색하시오. [결약]                                  |            |      |
|----------------------------------------------------------------------------------------------------|-----------------------------------------------------------------------------------|------------|------|
| 🔛 <u>old-releases (94)</u>                                                                                                    | <u>이름 : 삼 최종 수정자 크기 에 설명</u><br><u>데</u> 역 역                                      |            | -    |
| Source-bundles (235)                                                                                                    | 출 <u>latest</u> 안정 <u>kohsuke</u> 작성일 2008년 6월 20일 급 Permalink to                 | the latest | 전 비전 |
| ₩ <u>snapshot(2)</u><br>파일                                                                                                    |                                                                                   | eleases    | 전보   |
| 01                                                                                                    | 파일을 열거나 저장하시겠습니까?                                                                 | lease      | 정보   |
|                                                                                                    | UIHE: NUCSON,200<br>유형: 알짐 ZIP 파일, 25,0MB<br>시간: budges devices set               | lease      | 정보   |
|                                                                                                    |                                                                                   | lease      | 제하   |
| ान                                                                                                    | 미런 형식의 파일을 열기 전에 항상 확인(W)                                                         | lease      | 전보   |
|                                                                                                    | 이 이 이 이 이 이 이 이 이 이 이 이 이 이 이 이 이 이 이                                             | lease      | 절보   |
|                                                                                                    | 의접 스럽게 나 원본을 '신뢰할' 수 없으면 해 파일을 벌키나 '서청용(치' br · · · · · · · · · · · · · · · · · · | lease      | 정보   |
|                                                                                                    | a 1.290 co soper_konsoke 482 20092 42 4 24.47 2009/04/03                          | release    | 졈    |

2. Change the extension of hudson.zip to .war.

3. Place the downloaded hudson.war in the webapp directory of Tom Cat.

| 😂 webapps                                                                                                    |                                               |          |           |                                        |                |
|----------------------------------------------------------------------------------------------------|-----------------------------------------------|----------|-----------|----------------------------------------|----------------|
| [ 파일(E) 편집( <u>E</u> ) 보기( <u>V</u> ) 출                                                                                                    | 계찾기( <u>A)</u> 도구( <u>T</u> ) 도움말( <u>H</u> ) |          |           | 1.1.1.1.1.1.1.1.1.1.1.1.1.1.1.1.1.1.1. | 2              |
| 🌀 ਸ਼ਵ - 🕥 - 🏂 🔎                                                                                                    | 검색 🌔 풀더 🛄 -                                   |          |           |                                        |                |
| 주本(①) 🗀 D:\#Apache\#apache-                                                                                                    | tomcat-6,0,18₩webapps                         |          |           |                                        | Interpretation |
| and the second second se | 이를 🔺                                          | 크기       | 종류        | 수정한 날짜                                 |                |
| 파일 및 쓸데 작업 🔹 🛞                                                                                                    | 🛅 docs                                        |          | 파일 출연     | 2009-02-05 오쟌                          |                |
|                                                                                                    | 🛅 examples                                    |          | 파일 폴더     | 2009-02-06 오전                          |                |
|                                                                                                    | 🛅 host-manager                                |          | 파일 볼더     | 2009-02-05 오전                          |                |
| 🔯 m.R. n.S.                                                                                                    | 🛅 manager                                     |          | 파일 폴더     | 2009-02-06 오전                          |                |
| 🔁 파일 목사                                                                                                    | Co ROOT                                       |          | 파일 폴더     | 2009-02-05 오전                          |                |
| 👩 파일을 쉽어 게시                                                                                                    | 📅 hudson, war                                 | 25,629KB | 알집 WAR 파일 | 2009-05-08 오후                          |                |

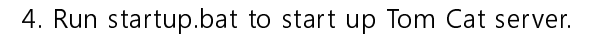

## Hudson System setup

- Use Configure System menu to designate the installation locations for JDK, ANT and Maven for software build and feedback.

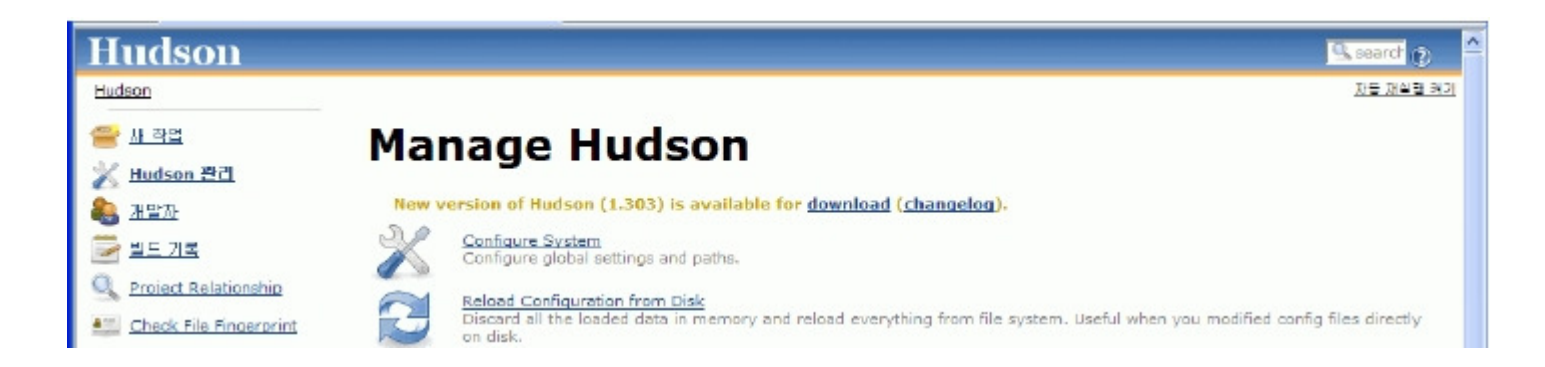

Set JDK, Maven, Ant, build result feedback mechanism to the defaults.

1. JDK Home setup

| JDK installations | name             | JAVA_HOME                         |        |
|-------------------|------------------|-----------------------------------|--------|
|                   | JAVA_HOME        | D:\egovframework\java\jdk1.5.0_17 |        |
|                   |                  |                                   | Delete |
|                   | Add              |                                   |        |
|                   | List of JDK inst | allations on this system          |        |

#### 2. Maven Home setup

Designate the Maven Home for Maven build

| Maven installation | name M2_HOME                                             |                      |
|--------------------|----------------------------------------------------------|----------------------|
|                    | MAVEN_HOME D:\egovframework\apache\apac                  | he-maven-2.0.9       |
|                    |                                                          | Delete               |
|                    | Add                                                      |                      |
|                    | List of Mayen installations on this system. Both mayen 1 | and 2 are supported. |

#### 3. Ant Home setup

#### Designate the location for Ant Home

| Ant installation | name ANT_HOME                            |        |
|------------------|------------------------------------------|--------|
| ANT_HOM          | ANT_HOME D:\apache-ant-1.7.0             |        |
|                  |                                          | Delete |
|                  | Add                                      |        |
|                  | List of Ant installations on this system |        |

4. Set up e-mail Notification for feedbacks

SMTP server, Hudson system Admin email address and installed Hudson's URL

| Test configuration by sending e-mail to System Admin Addres                                                                                           |                                                                                                    |
|----------------------------------------------------------------------------------------------------|----------------------------------------------------------------------------------------------------|
| itp.gmail.com                                                                                                    | 0                                                                                                    |
|                                                                                                    |                                                                                                    |
| ion@xxx.net                                                                                                    |                                                                                                    |
| n to project owners will be sent with this address in the from header. This can be<br>be something like "Hudson Daemon <foo@acme.org>"</foo@acme.org> |                                                                                                    |
| p://192.168.100.16:8080/hudson/                                                                                                    |                                                                                                    |
| ress of the Hudson installation, such as http://yourhost.yourdonsin/hudson/.<br>to e-mails generated by Hudson.                                       |                                                                                                    |
| on cannot reliably detect such a URL from within itself.                                                                                              |                                                                                                    |
|                                                                                                    | tp.gmail.com<br>ion@xxx.net<br>it to project owners will be sent with this address in the from header. This can be<br>be something like "Hudson Daemon <foo@acme.org>"<br/>p://192.168.100.16:8080/hudson/<br/>ress of the Hudson installation, such as http://yourbost.yourdonsin/budson/.<br/>to e-mails generated by Hudson.<br/>on cannot reliably detect such a URL from within itself.</foo@acme.org> |

# Manual

## Hudson dashboard

| Hudson provides t                                                                                                    | he dashboard function that                                                                                                    | sho   | WS          | build | d re | sult | s a  | nd   | tes        | str   | es | ults          |                                          |          |       |           | <br> | י<br>י<br>י<br>י |
|----------------------------------------------------------------------------------------------------|----------------------------------------------------------------------------------------------------|-------|-------------|-------|------|------|------|------|------------|-------|----|---------------|------------------------------------------|----------|-------|-----------|------|------------------|
| Hudson                                                                                                    |                                                                                                    |       |             |       |      |      |      |      |            |       |    |               |                                          | 9, 20    | and   | 2         |      |                  |
| Eack to Dashboard     Status                                                                                                    | Project egovfram                                                                                                    | e     | wo          | ork-  | d    | ev   | -d   | ep   | <b>)</b> - | 14    | ł  |               |                                          | 203      |       | 1.52      |      |                  |
| Changes                                                                                                    | ₩ ¥ 5.7<br>Worksoace                                                                                                    |       | 10          |       |      |      | Test | Res  | ult Tr     | rend  |    |               |                                          | <u>a</u> | UK B  | <u>22</u> |      |                  |
| Configure     Modulas     P PMD Warnings                                                                                                    | Recent Changes                                                                                                    | count | 0<br>4<br>2 |       |      |      |      |      |            |       |    |               |                                          |          |       |           |      |                  |
| Subversion Poline Log           Build History         (trans)           #44 2009.4.28 24 9:00:14           #43 2009.4.27 21 9:00:44                                                  | Downstream Projects                                                                                                    |       | 0           |       | . Q  | 8 2  | 2    | t i  | i (i       | 1 I I | 2  | ž ž<br>Gustal | a la la la la la la la la la la la la la | i đ      | i, en | g<br>anae |      |                  |
| <ul> <li>#42 2009.4.26 22 0:01:04</li> <li>#41 2009.4.25 22 9:01:05</li> <li>#40 2009.4.22 22 9:01:04</li> <li>#39 2009.4.23 22 9:01:04</li> <li>#39 2009.4.22 22 9:01:04</li> </ul> | Permalinks<br>• Last build (#44), 13 hr ago<br>• Last sciences (huild (#44), 13 hr ago<br>• Last failed build (#44), 13 hr ago<br>• Last failed build (#33), 14 devs ago | count |             |       |      |      |      |      |            |       |    |               |                                          |          |       |           |      |                  |
| ⇒ 237         2009.4.21 2± 9:01:36           ⇒ #36         2009.4.20 2± 9:01:34           ⇒ #35         2009.4.19 2± 9:01:30           ⇒ #34         2009.4.10 2± 9:01:30            |                                                                                                    |       | •           |       |      | 2 2  | 9    | 81.8 | 22         | ş     | 8  | 1 8           | 8                                        | 8        | ž     | 9         |      |                  |

## Hudson project menu

Hudson provides a menu to track the changes to source codes, manual build menu, and a menu that shows the status of project build.

-----

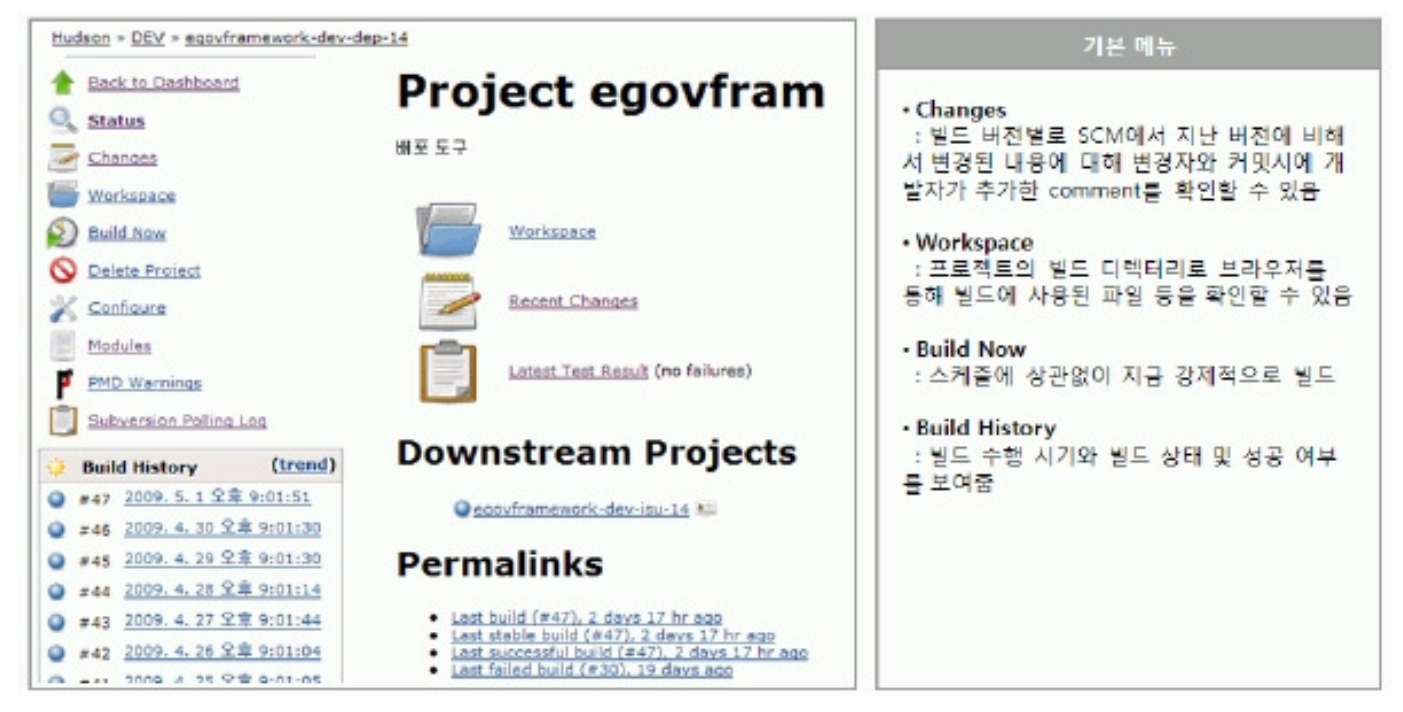

## Hudson - interworking with JUnit test

Hudson, by default, provide a function that output JUnit test report, on the browser, which is created by using the build script and shows the test's accumulative graph on the home screen of the project.

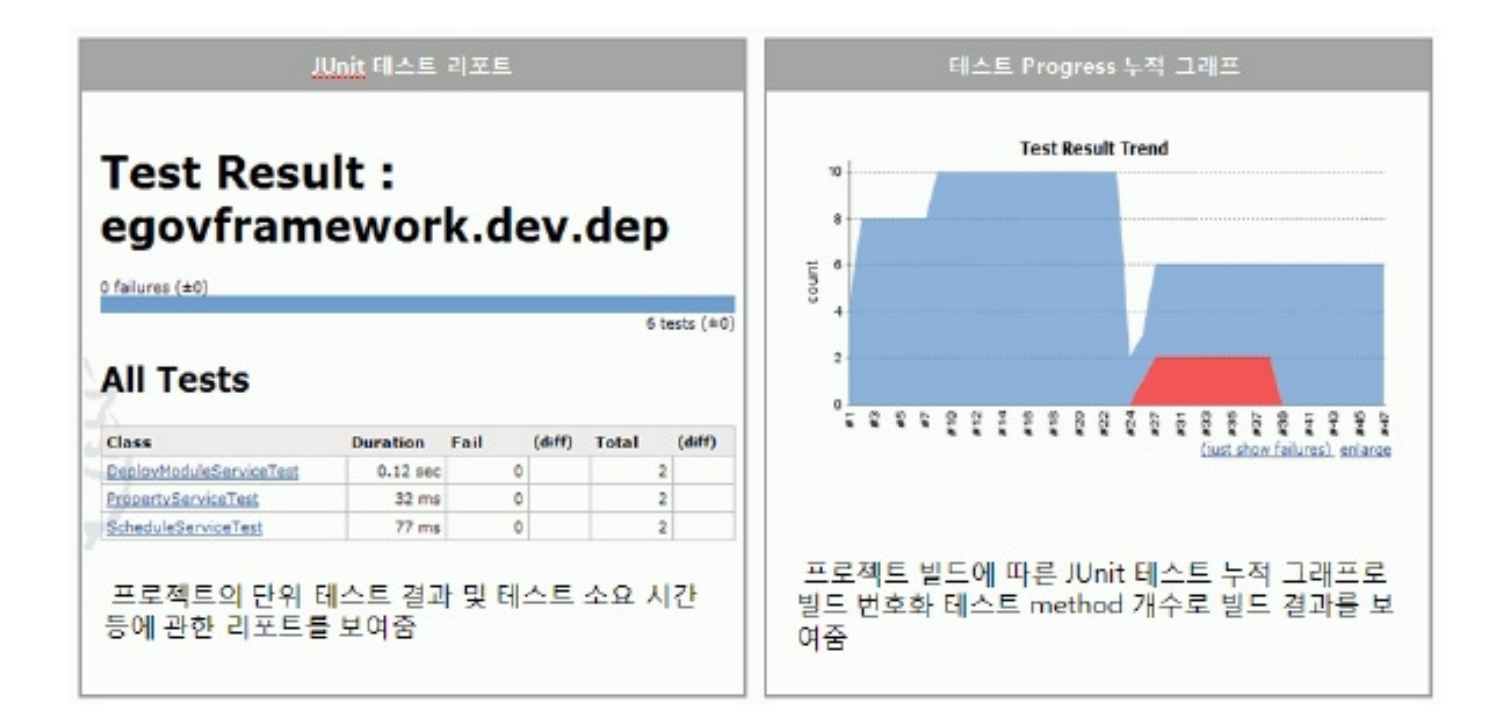

Hudson - interworking with code inspection tool

Hudson provides PMD plug-in, a code inspection tool. It provides a function that interworks with PMD plug-in to show the PRM results of executing the build script on the Hudson screen

| Build Settings                                                                                                    |                                                                                                    |
|----------------------------------------------------------------------------------------------------|----------------------------------------------------------------------------------------------------|
| E-mail Notification                                                                                                    | * 프로젝트의 'Configure; 메뉴에서 PMD 결과 생성 설정                                                                                                    |
| Publish PMD analysis results                                                                                                    |                                                                                                    |
| Hudson understands <u>PND</u> analysis report XML format. When<br>information about analysis results, such as historical result t | n this option is configured and your build runs the maven goal gmd:pmd then Hudson provides useful<br>trend, module and package statistics, web UI for viewing analysis reports and warnings, and so on. |

Select Configure in the project and set up PMD.

| Warni       | ngs Trend                    |                                           | * PMD 인스펙션 결과 리포트               |
|-------------|------------------------------|-------------------------------------------|---------------------------------|
| All Warning |                              | New Warnings                              | Ploted Warnings                 |
|             |                              | 0                                         | D                               |
| Summ        | High Priority                | Normal Priority                           | Low Printing                    |
| 1           | 1                            | 0                                         | 0                               |
| Details     | 5                            |                                           |                                 |
| File: Aluba | seDialect.iava, Line: 6, Tyr | e: ImportFromSamePackage, Priority: High, | Category: PHD_for_Eclipse_3.2.5 |
|             |                              |                                           |                                 |

Check RMD results on the Hudson screen

## Register software project task in Hudson

- 1. Prerequisites for setup
  - 1. There should be an accessible source code repository.
  - 2. The repository should contain the source code of the task (project) to be registered.
  - 3. The project should contain the script for the automatic source build.
- 2. Task registration scenario
  - 1. Enter the task name to be registered.
  - 2. Select Build a maven2 project. (The e-government standard framework is based on Maven project.)
  - 3. Click OK button to create a Hudson project.

| Hudson                                                                                                    | Second (                                                                                                    |
|----------------------------------------------------------------------------------------------------|----------------------------------------------------------------------------------------------------|
| Hudson                                                                                                    |                                                                                                    |
| 쯜 세 작업                                                                                                    | 작업명 egovframework-dev-com                                                                                                    |
| 💥 Hudson 관리                                                                                                    | 🔿 Monitor an external job                                                                                                    |
| 📴 빌드 기록                                                                                                    | This type of job allows you to record the execution of a process run outside Hudson, even on a remote machine. This is designed so that you can use Hudson as a dashboard of your existing automation system. See the documentation for more details. |
| Q Project Relationship                                                                                                    | O Build a free-style software project                                                                                                    |
| 🔛 Check File Fingerprint                                                                                                    | This is the central feature of Hudson. Hudson will build your project, combining any SCM with any build system, and this can be<br>even used for something other than software build.                                                                 |
| 별도 대기 목록                                                                                                    | O Build multi-configuration project (alpha)                                                                                                    |
| 별도 대기 항목 없습니다.                                                                                                    | Suitable for projects that need a large number of different configurations, such as testing on multiple environments, platform-<br>specific builds, etc.                                                                                              |
| 빌드 실행 상태                                                                                                    | Build a maven2 project                                                                                                    |
| # 상태<br>1 [비기 조                                                                                                    | Build a maven2 project. Hudson takes advantage of your POM files and drastically reduces the configuration.                                                                                                    |
| 2 [17] 중                                                                                                    | OK                                                                                                    |
|                                                                                                    | Click to submit form 4                                                                                                    |
| A designed and a designed and a desi |                                                                                                    |

- 3. Set up registered projects
- 3.1 Check the registered project and make a description on the project.

| Hudson                         |                   |                                                                   | Search (2) |
|--------------------------------|-------------------|-------------------------------------------------------------------|------------|
| Hudson * egovframework-dev-con | 1                 |                                                                   |            |
| 1 Back to Dashboard            | Project name      | egovframework-dev-com                                             |            |
| Status                         | Description       | 개발환경의 메인 화면 및 메뉴 정보를 설정한다.                                        | S 🕑        |
|                                |                   |                                                                   |            |
| Workspace                      |                   |                                                                   | M          |
| Duild Now                      | Discard Old B     | Builds                                                            | 0          |
| S Delete Project               | 🔲 This build is p | parameterized                                                     | 0          |
| 💥 Configure                    | 🗌 Disable Build   | (No new builds will be executed until the project is re-enabled.) | 0          |
| Modules                        | Tie this proje    | ct to a node                                                      | 0          |
| Build History (frend)          | Node              | master (the master Hudson node)                                   | *          |

3.2 Select the SCM (repository) where the project code is stored.

- Select the SCM used by the project. CVS or SVN
- The e-government standard framework provides SVM as the development environment tool.

3.3 Select the type of SCM and set the URL of the repository where the project to be registered in Hudson server is stored.

- The URL should include the project name level registered in the repository.
- Example) http://192.168.100.11:8090/svn/eGovFramework/DEV/egovframework-dev-com

[http://192.168.100.11:8090/svn/eGovFramework/DEV/egovframework-dev-com]

| O None             | gemen                                                                                |                                                                                         |     |
|--------------------|--------------------------------------------------------------------------------------|-----------------------------------------------------------------------------------------|-----|
| O CVS              |                                                                                      |                                                                                         |     |
| Subversion         |                                                                                      |                                                                                         |     |
| Modules            | Repository URL                                                                       | 192.168.100.11:8090/svn/eGovFramework/DEV/egovframework-dev-com                         | 0   |
|                    | Local module directory (optional)                                                    | egovframework-dev-com                                                                   | 0   |
|                    |                                                                                      | Add more locations                                                                      |     |
| Use update         | V                                                                                    |                                                                                         |     |
|                    | If checked, Hudson will use 'svn update'<br>build to remain when a new build starts. | whenever possible, making the build faster. But this causes the artifacts from the prev | iou |
| Repository browser | (Auto)                                                                               |                                                                                         |     |

- 3.4 Set up the automatic build cycle for periodical integration.
  - Hudson provides cron expression based scheduling
  - Example) Execute build at 21:00 everyday 0 21 \* \* \*

| Build Triggers     | i                         |            |
|--------------------|---------------------------|------------|
| Build whene        | ۲                         |            |
| 🗌 Build after d    | other projects are built  | 0          |
| Build periodically |                           | 0          |
| Schedule           | #매월 21시에 실행<br>0 21 * * * | <u>~</u> @ |
|                    |                           | V.         |
| Poll SCM           |                           | 0          |

- 3.5 Set up the build.
  - Root POM Input pom.xml that contains Maven project information.
  - Input Maven build life cycle phase and options.
  - Example) clean install pmd:pmd emma:emma

#### 3.6 Set up the build feedback mechanism.

|                                                                                           |                                                                                                    | _                                                                                                    |
|-------------------------------------------------------------------------------------------|----------------------------------------------------------------------------------------------------|----------------------------------------------------------------------------------------------------|
| pom.xml                                                                                   |                                                                                                    | 0                                                                                                    |
| dean install pmd:pmd emma:emma                                                            |                                                                                                    | 0                                                                                                    |
|                                                                                           | Advanced                                                                                                    |                                                                                                    |
|                                                                                           |                                                                                                    | _                                                                                                    |
| n                                                                                         |                                                                                                    | 0                                                                                                    |
| rob@xxx.net                                                                               |                                                                                                    |                                                                                                    |
| Whitespace-separated list of recipient addresses. E-mail will be sent when a build fails. |                                                                                                    |                                                                                                    |
| Send e-mail for every unstable build                                                      |                                                                                                    |                                                                                                    |
| Send separate e-mails to individuals who broke the build                                  |                                                                                                    | 0                                                                                                    |
|                                                                                           | pom.xml         clean install pmd:pmd emma:emma         n         rob@xxx.net!         Whitespace-separated list of recipient addresses. E-mail will be sent when a build fails.         Image: Send e-mail for every unstable build         Image: Send separate e-mails to individuals who broke the build | pom.xml         clean install pmd:pmd emma:emma         Advanced         n         rob@xxx.net!         Whitespace-separated list of recipient addresses. E-mail will be sent when a build fails.         Image: Send e-mail for every unstable build         Image: Send separate e-mails to individuals who broke the build |

3.7 Following the build, set up pmd (inspection tool) and emma coverage report creation.

| Publi   | sh PMD analysis results                                                         |  |
|---------|---------------------------------------------------------------------------------|--|
| Post-bu | Post-build Actions                                                              |  |
| Depl    | Deploy artifacts to Maven repository                                            |  |
| - Appr  | Aggregate downstream test results                                               |  |
| 🗹 Build | Build other projects                                                            |  |
| Project | s to build egovframework-dev-isu-14                                             |  |
|         | Trigger even if the build is unstable                                           |  |
| Reco    | rd Emma coverage report                                                         |  |
| Emma 2  | KML report target/ske/emma/coverage.xml                                         |  |
|         | Specify the path to the Emma's XML report file, relative to the workspace rost. |  |

## References

Martin Fowler - Continuous Integration

[http://martinfowler.com/articles/continuousIntegration.html#AutomateDeployment]